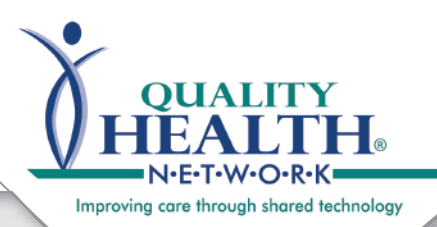

## QHN Tip Sheet #5 Configure Your Personal Layout

Updated: May, 2016

The QHN platform allows you to customize the Patient Summary layout to improve your efficiency. Providers typically find the **Laboratories**, **Imaging, Documents** and **Documentation** Clinical Sections most valuable. Some Clinical Sections are not currently populated with data, they are reserved for future use.

| · Login to the OHN evotor at:                          | C A M Results - Patient List ×     C A M A https://resultstest.qhn | apps.org/mirthresults/Patient.action                  |                                        | - @ <mark>×</mark><br>Q ☆ =                                   |
|--------------------------------------------------------|--------------------------------------------------------------------|-------------------------------------------------------|----------------------------------------|---------------------------------------------------------------|
| Login to the QHN system at.                            | Provider Directory QHN Results Payor                               | Portal QHN Direct                                     |                                        | Oz, Wizard (woz)* Sign Out                                    |
| QualityTealtIntetwork.org                              | HEALTH-                                                            |                                                       | QHN<br>Oz. Wiza                        | _DEMO - Primary Location<br>rd   Change Organization   Shared |
| <ul> <li>The default Patient Search</li> </ul>         | My Results Organization Results Patients                           | Advanced Filter: Patients                             |                                        |                                                               |
| landing screen will display.                           |                                                                    |                                                       | Clear Search Criteria                  | Advanced Search                                               |
| Complete the required fields                           | Patient Actions                                                    | Search Requirements:<br>• Last Name and Date of Birth |                                        |                                                               |
| click Submit                                           | S Betress List                                                     | or<br>• Patient ID                                    |                                        |                                                               |
| CIICK Subinit.                                         |                                                                    | Reason For Search                                     |                                        |                                                               |
| Once the search results disp                           | lay,                                                               | Search Reason*                                        | •                                      |                                                               |
| click on a Patients name                               |                                                                    | Demographic Search                                    |                                        |                                                               |
|                                                        |                                                                    | Last Name*                                            | Gender                                 |                                                               |
|                                                        |                                                                    | First Name                                            | Date of Birth*                         |                                                               |
|                                                        |                                                                    | Street 1                                              | Street 2                               |                                                               |
|                                                        |                                                                    | City                                                  | State                                  |                                                               |
|                                                        |                                                                    | Country                                               | ZIP Code                               |                                                               |
| Provider Directory QHN Results Payor Portal QHN Direct |                                                                    |                                                       |                                        |                                                               |
| *                                                      |                                                                    |                                                       | Insurance Plan ID                      |                                                               |
| () HEALTH                                              |                                                                    | a                                                     |                                        |                                                               |
| Inserving care Record Automotopy                       |                                                                    |                                                       |                                        |                                                               |
| My Results Organization Results Patients               |                                                                    | -                                                     |                                        |                                                               |
|                                                        |                                                                    |                                                       | Submit Cancel                          |                                                               |
| Patient Actions Patients                               |                                                                    |                                                       |                                        |                                                               |
| Refrech List     1 item found     Date of Birt         | 12/04/1913 Last Name: em Clear                                     | Search                                                |                                        |                                                               |
|                                                        |                                                                    |                                                       |                                        |                                                               |
| 20000004251 Em Auntie                                  |                                                                    |                                                       |                                        |                                                               |
|                                                        |                                                                    |                                                       |                                        |                                                               |
|                                                        |                                                                    | Sector Manager                                        |                                        |                                                               |
| Provider                                               | Directory QHN Results Payor Portal                                 | QHN Direct                                            |                                        | Oz, W                                                         |
| X                                                      | IALITY                                                             |                                                       |                                        | OHN DEM                                                       |
| <u>U H</u> Ì                                           | ALTH.                                                              |                                                       |                                        | Oz, Wizard   Cha                                              |
| This will take you to                                  | te Organization Results Patients                                   |                                                       |                                        |                                                               |
| the Patient Summary Patient                            | Em. Auntie                                                         |                                                       |                                        |                                                               |
| view were the <b>Detient</b>                           |                                                                    |                                                       |                                        |                                                               |
| view were the Patient Patient                          | Actions Em, Au                                                     | ntie Female 12/04/1913                                | 3 (100 yrs) (Community ID:20000004251) |                                                               |
| Actions dialogue box                                   | k to List 1 Flying House                                           | Road, Grand Junction, CO 81501                        |                                        |                                                               |
| displays ~ Dov                                         | vnload CCD                                                         | re Detient Information Detient Desu                   | mante Lab Chada                        |                                                               |
| · Click on the                                         | vnload CCDA CCD                                                    | Patient mornation Patient Doct                        |                                        |                                                               |
| • Click on the                                         | Inpatient E                                                        | ncounters (1)                                         | Imaging (2)                            | Documentation (*                                              |
| Configure Layout                                       | a Summary to Me Aug 14 E                                           | mergency MMHDEM                                       | 08/16/2013 BARIUM SWA MMHDEM           | 08/16/2013 EMER                                               |
| option                                                 | Ifigure Layout                                                     |                                                       | 08/01/2013 CHEST 1 VIEW MMHDEM         | -                                                             |
|                                                        |                                                                    |                                                       |                                        |                                                               |
|                                                        |                                                                    |                                                       |                                        |                                                               |
| 0                                                      |                                                                    |                                                       |                                        |                                                               |
| V V                                                    |                                                                    |                                                       |                                        |                                                               |
| Ě                                                      | Laboratori                                                         | es (2)                                                | Ambulatory Encounters (0)              | -1                                                            |
| D .                                                    | May 30                                                             | CULTURE, U MMHDEM                                     | No Ampulatory Encounters to display    |                                                               |
| N                                                      |                                                                    |                                                       | -                                      |                                                               |
| 44 Horizon Court J C J CO 84506                        | QualityHoalth                                                      | Notwork org                                           | _070 249 00                            |                                                               |
| 44 Honzon Court   GJ CO 81506                          | Qualitynealth                                                      | Network.org                                           | 970.248.00                             |                                                               |

| Configure Your                                                                                                    | Configure Layout                                                                                                    |                                                                                                    |                                                                                                    |  |  |
|----------------------------------------------------------------------------------------------------|----------------------------------------------------------------------------------------------------|----------------------------------------------------------------------------------------------------|----------------------------------------------------------------------------------------------------|--|--|
| Personal Layout                                                                                                    | Customize the order<br>Drag clinical sections arou<br>tabbed folder).                                                                                                    | Customize the order of clinical sections Drag clinical sections around just the way you want them. You can even stack multiple sections in the same location (they'll appear like a tabbed folder).                       |                                                                                                    |  |  |
| <ul> <li>The Customize the order of clinical sections screen will appear</li> <li>On the left is a full listing of all the clinical sections options</li> </ul>                                                                  | Allergies<br>Documents<br>Ambulatory Encounters<br>Inpatient Encounters<br>Functional Status<br>Immunizations<br>Medications<br>Problems<br>Procedures<br>Social History<br>Vitals<br>Laboratories<br>Imaging<br>Documentation<br>Other Orders                                                                                                    | Laboratories       Inpatien         Imaging       Ambula         Procedures       Occume                                                                                                    | t Encounters   ory Encounters     Immunizations     ents     Medications     Problems   Vitals     Social History   Documentation   Other Orders                                                                                                    |  |  |
| Customize the order of clinical sections<br>Drag clinical sections around just the way you want them. You can even<br>tabbed folder).                                                                                            | stack multiple sections in the san                                                                                                    | ne location (they'll appear like a                                                                                                    | Click on the clinical                                                                                                    |  |  |
| Allergies   Documents   Ambulatory Encounters   Inpatient Encounters   Functional Status   Immunizations   Medications   Problems   Procedures   Social History   Vitals   Laboratories   Imaging   Documentation   Other Orders | Inpatient Encounters Ambulatory Encounters Documentation Documents Documentation Documentation Docum | Allergies         Immunizations         Immunizations         Medications         Problems         Vitals         vitation         Social History         Docume station         Other Orders         Functional Statuses | <ul> <li>Click on the clinical section you would like to move, hold your mouse down and drag section to the location you want to place it and drop</li> <li>Once your have reordered the clinical sections as you prefer, click Submit</li> <li>Your reconfigured view will now appear and the system will "hold" your preferences until you make a change</li> </ul> |  |  |
| Provider Directory QHN Results QHN Direct<br>CHN Direct<br>Recont<br>My Results Patients<br>Patient & Em, Auntie<br>Patient Actions Em, Auntie, Fem                                                                              | igured Vie                                                                                                    | W                                                                                                    | Oz, Wizard (woz) *<br>QHN_DEMO - Lan<br>Oz, Wizard                                                                                                    |  |  |
| Back to List     Download CCD     Download Summary     PDF     Share Summary     Send Summary to Me     Configure Layout                                                                                                    | tunction, CO 81501 tion Patient Documents tation (1) Source DEPARTME MMHDEM                                                                                                    | Inpatient Encounters (1) Ambulatory Encounters (4)<br>Date Type Source<br>Aug 14 Emergency MMHDEM                                                                                                    | Allergies (0) Immunizations (0)<br>No Allergies to display                                                                                                    |  |  |
| Imaging (4) Procedures (0<br>Date Name<br>08/16/2013 BARIUM SWAL                                                                                                    | )<br>Source<br>LOW/ESO MMHDEM                                                                                                    | Documents (0)<br>No Documents to display                                                                                                    | Medications (0) Problems (0) Vitals (0)<br>No Medications to display                                                                                                    |  |  |

| Documents (  | (0)        |
|--------------|------------|
| No Documents | to display |

08/16/2013 BARIUM SWALLOW/ESO ... MMHDEM

MMHDEM

MMHDEM

08/01/2013 CHEST 1 VIEW

08/01/2013 CHEST 1 VIEW

Social History (0) Other Orders (1) Functional Status No Social History to display